## Platforma Usług Oświatowych

4<u>a</u>

d

www.cyfrowy.olsztyn.eu

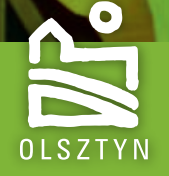

O!GRÓD Z NATURY

## Słowem wstępu

#### Drodzy Rodzice,

postępujący proces cyfryzacji przestrzeni wokół nas staje się faktem. Coraz częściej otwieramy się na nowe rozwiązania, które przynosi nam rozwój techniki. Korzystamy z nich w życiu codziennym ponieważ stanowią one szybką, przyjazną i wygodną drogę rozwiązywania spraw, które jeszcze niedawno wymagały od nas zaangażowania sporych zasobów czasu. O tym, jak istotna jest możliwość elektronicznego załatwiania ważnych dla nas spraw, przekonaliśmy się całkiem niedawno – podczas trwającej epidemii koronawirusa.

Mając na uwadze powyższe, a także wychodząc naprzeciw wyzwaniom XXI wieku, oddajemy w Państwa ręce nowoczesny system powstały w ramach projektu "Cyfrowy Olsztyn".

*Platforma Usług Oświatowych* to usługa, która jest odpowiedzią na potrzeby uczniów i nauczycieli olsztyńskich szkół, a także Państwa - Rodziców. Nowa platforma łączy w sobie funkcjonalności usług oferowanych dotąd w ramach różnych systemów. W jednym miejscu znajdą Państwo m.in. dziennik elektroniczny, system obsługi stołówki, biblioteki oraz świetlicy.

Jestem przekonany, że szybko docenią Państwo funkcjonalności nowej platformy oraz przyjazny sposób jej obsługi.

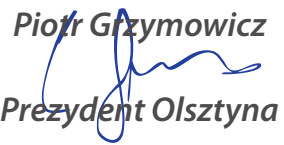

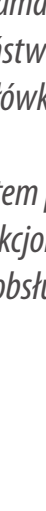

2

## Czym jest PU<mark>O?</mark>

Platforma Usług Oświatowych powstała z myślą o potrzebach rodziców, uczniów i nauczycieli w zakresie stworzenia przyjaznej przestrzeni wspierającej informatyzację w obszarze edukacji.

PUO łączy w sobie 11 systemów, na które składają się m.in.:

- elektroniczna rekrutacja do żłobków, przedszkoli, szkół i burs
- elektroniczna rezerwacja książek w bibliotece szkolnej
- elektroniczne zapisy na obiady w stołówce szkolnej
- dziennik elektroniczny z bezpłatną aplikacją mobilną
- elektroniczne zapisy na zajęcia pozaszkolne
- e-płatności za przedszkole

### Portal internetowy

Funkcjonalności PUO dostępne są za pośrednictwem portalu internetowego **www.edukacja.olsztyn.eu**.

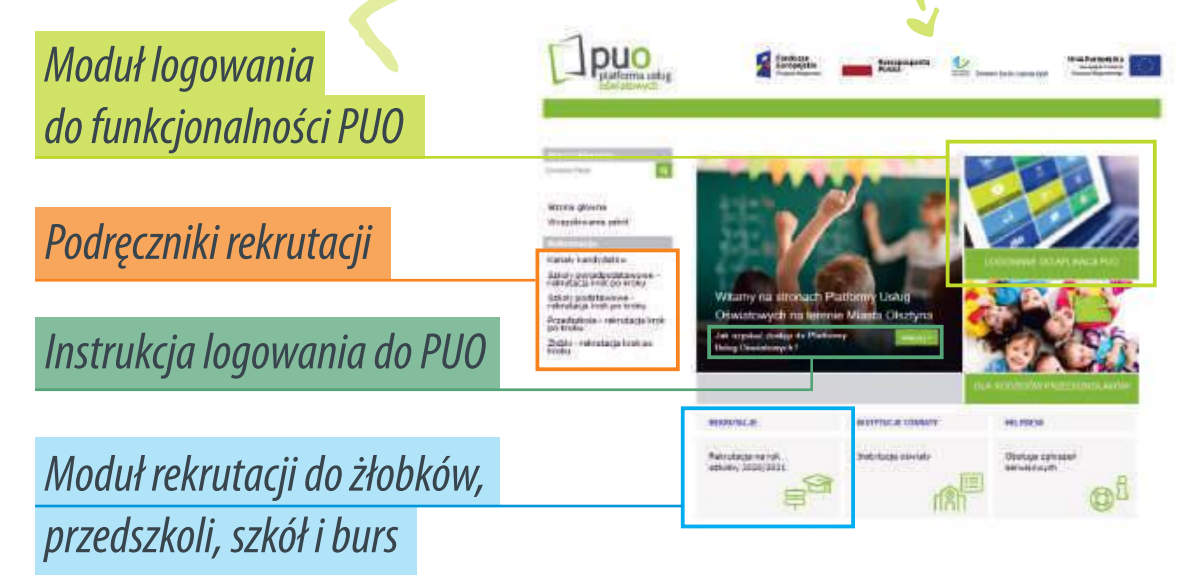

## Jesteś rodzicem przedszkolaka?

Uzyskaj dostęp do ewidencji pobytu Twojego dziecka w przedszkolu dzięki Platformie Usług Oświatowych i **Olsztyńskiej Karcie Przedszkolaka**!

#### Od czego zacząć?

*Opiekun grupy Twojego dziecka poprosi Cię o podanie adresu e-mail, który zostanie powiązany z PUO. Następnie:* 

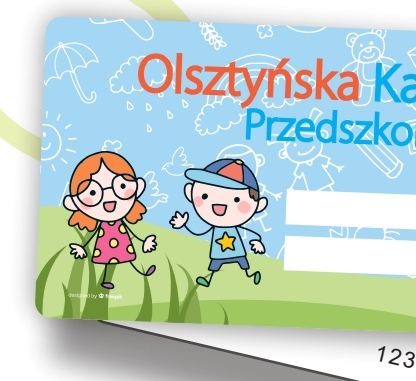

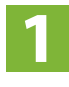

W przeglądarce internetowej w polu adresu wprowadź: **www.edukacja.olsztyn.eu**.

2 W celu założenia konta skorzystaj z instrukcji znajdującej się pod linkiem **"Jak uzyskać dostęp do Platformy Usług Oświatowych?"** Postępuj zgodnie z zawartymi w niej informacjami.

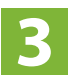

*W głównym oknie portalu wybierz moduł "Logowanie do aplikacji PUO" znajdujący się po prawej stronie.* 

- **4** *Pc* 
  - Po prawidłowym wykonaniu wszystkich k<mark>rok</mark>ów z instrukcji logowania, na podany w przedszkolu adres e-mail otrzymasz informację zwrotną zawierającą nazwę użytkownika. **Wykorzystaj ją do logowania w Platformie Usług Oświatowych**.
- 5

Po zalogowaniu otrzymasz dostęp do głównego okna portalu, składającego się z aktualnie przeglądanego menu oraz okna nawigacyjnego umożliwiającego dostęp do zakładek: **należności, obecności, jadłospis, tablica ogłoszeń**. W przypadku, gdy masz dostęp do panelu dla więcej niż jednego dziecka, w prawym górnym rogu okna głównego możesz dokonać wyboru, które dane chcesz przeglądać. Kartę otrzymasz na początku roku szkolnego w przedszkolu Twojego dziecka. Pamiętaj, aby nadać jej login i PIN, które są niezbędne do obsługi terminala ewidencji czasu pobytu w sytuacji, kiedy zapomnisz karty.

> Po zalogowaniu do głównego okna portalu na **www.edukacja.olsztyn.eu** odszukaj zakładkę "karty".

Zaznacz numer karty, której chcesz przypisać PIN i login, a następnie wybierz przycisk "**Zmień PIN**".

 Astywnij karte
 Zabilokaj karte
 Przezalek karte
 Zmień PN

 Numer
 Data aktywacji
 Data zabilokowania

 8401489124
 2016-01-13 11:24:20

W oknie, które się pojawi wpisz wybrany przez Ciebie login oraz PIN, następnie zatwierdź operację przyciskiem "akceptuj".

Funkcjonalności Karty Przedszkolaka możesz przypisać do swojej Olsztyńskiej Karty Miejskiej. Z tego wygodnego rozwiązania skorzystać mogą wszystkie osoby, które zechcesz upoważnić (dziadkowie, rodzeństwo, niania). Warunkiem jest posiadanie Olsztyńskiej Karty Miejskiej lub Olsztyńskiej Karty Seniora!

Złóż wniosek o wydanie Olsztyńskiej Karty Miejskiej. Dokonasz tego poprzez stronę www.kartamiejska.olsztyn.eu lub w dowolnym Punkcie Obsługi Klienta ZDZiT\*.

Odbierz Olsztyńską Kartę Miejską w punkcie ZDZiT\*. Upewnij się, że wydana karta jest kompletna, a wszystkie niezbędne pola są zadrukowane.

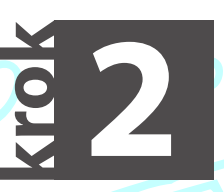

\* listę punktów znajdziesz na www.zdzit.olsztyn.eu

krok

4567890

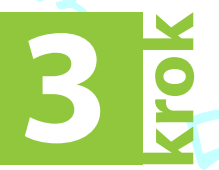

Udaj się z kartą do sekretariatu przedszkola (lub innego punktu wskazanego przez dyrektora placówki) w celu przypisania ewidencji pobytu dziecka do Olsztyńskiej Karty Miejskiej lub Olsztyńskiej Karty Seniora.

#### Funkcjonalności systemów PUO wramach szkół podstawowych i ponadpodstawowych

*Przed rozpoczęciem pracy z Platformą należy przekazać szkole (wychowawcy klasy) adres mailowy, do którego przypisane zostaną funkcjonalności PUO.* 

Dostęp do dziennika elektronicznego, modułu świetlicy, biblioteki i stołówki uzyskasz poprzez zalogowanie się na głównej stronie PUO. W tym celu (po podaniu adresu wychowawcy):

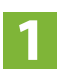

Uruchom przeglądarkę internetową.

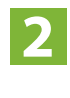

W polu adres strony internetowej wprowadź: **www.edukacja.olsztyn.eu**.

Jeśli logujesz się do PUO po raz pierwszy skorzystaj z instrukcji "Jak uzyskać dostęp do Platformy Usług Oświatowych?" zamieszczonej w głównym oknie aplikacji. Postępuj zgodnie z punktami w niej zawartymi.

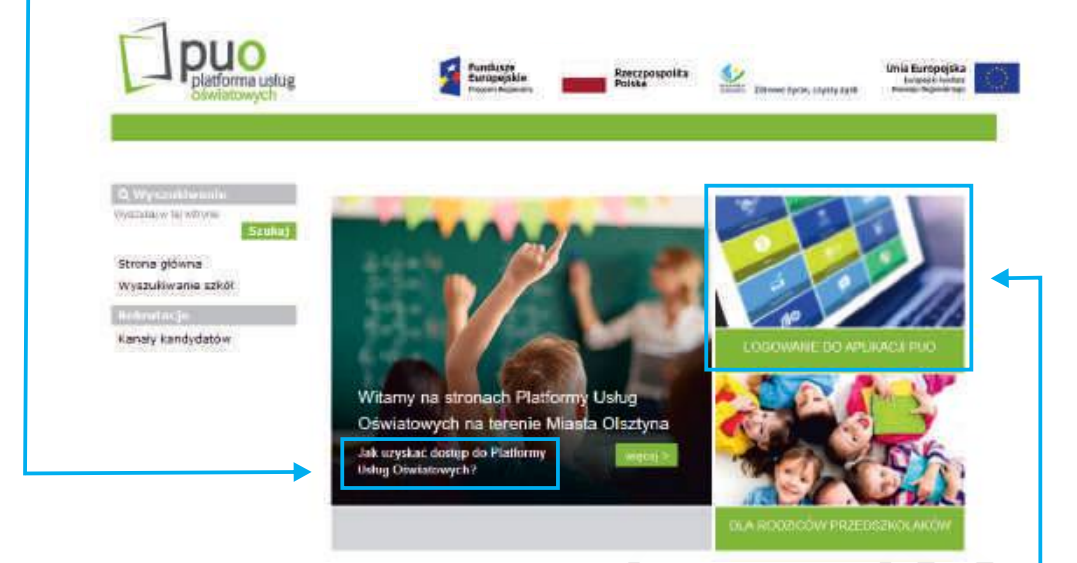

**4** Jeśli posiadasz już login i hasło do PUO możesz rozpocząć korzystanie z modułów **dziennik elektroniczny, stołówka i biblioteka**. W celu zalogowania wybierz pole "Logowanie do aplikacji PUO" znajdujące się po prawej stronie głównego okna.

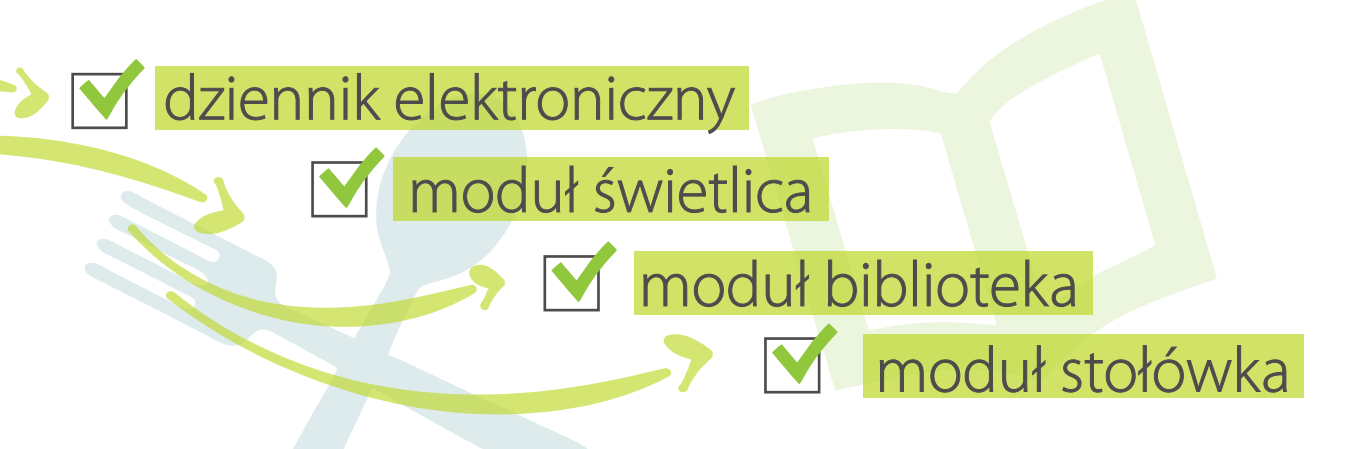

5

Po zalogowaniu otrzymujesz dostęp do funkcjonalności, które aktualnie zostały przypisane do Twojego konta. W poniższym przykładzie jest to ewidencja pobytu dzieci w przedszkolu, dziennik elektroniczny oraz stołówka. Aby przejść dalej wybierz i kliknij interesujący Cię kafelek.

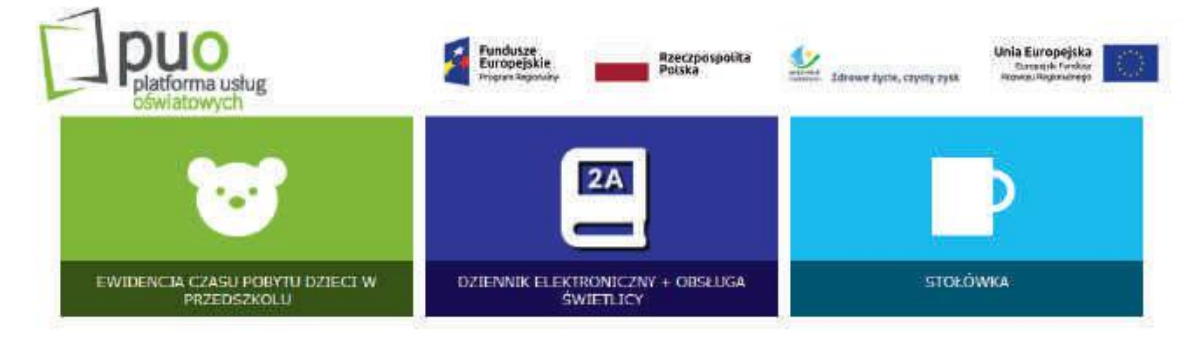

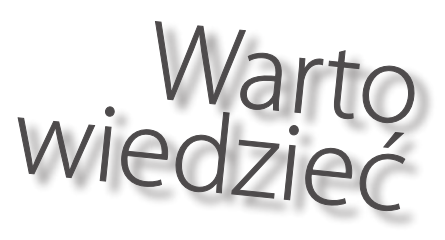

Jeśli jesteś rodzicem co najmniej dwójki dzieci **(a zasady ochrony danych osobowych przyjęte w szkole Twojego dziecka na to pozwalają),** warto udostępnić również swój numer PESEL – pozwoli to na korzystanie z jednego konta PUO w ramach pracy z Platformą. Numer PESEL pozwala na połączenie wszystkich systemów PUO w ramach jednego konta.

#### Dziennik elektroniczny

Jest modułem pozwalającym na weryfikację bieżących postępów w nauce. W głównym oknie modułu **dziennik elektroniczny** otrzymujesz podgląd bieżących ocen Twojego dziecka. Menu aplikacji pozwala także na korzystanie z funkcjonalności obejmujących podgląd frekwencji, wiadomości, ogłoszeń, czy też zadań domowych.

W ramach dziennika zostanie udostępniona aplikacja mobilna "Nasze Szkoły" z wszystkimi funkcjonalnościami. Otrzymasz do niej dostęp poprzez zeskanowanie kodu QR w zakładce Aplikacje mobilne w systemie dziennik elektroniczny.

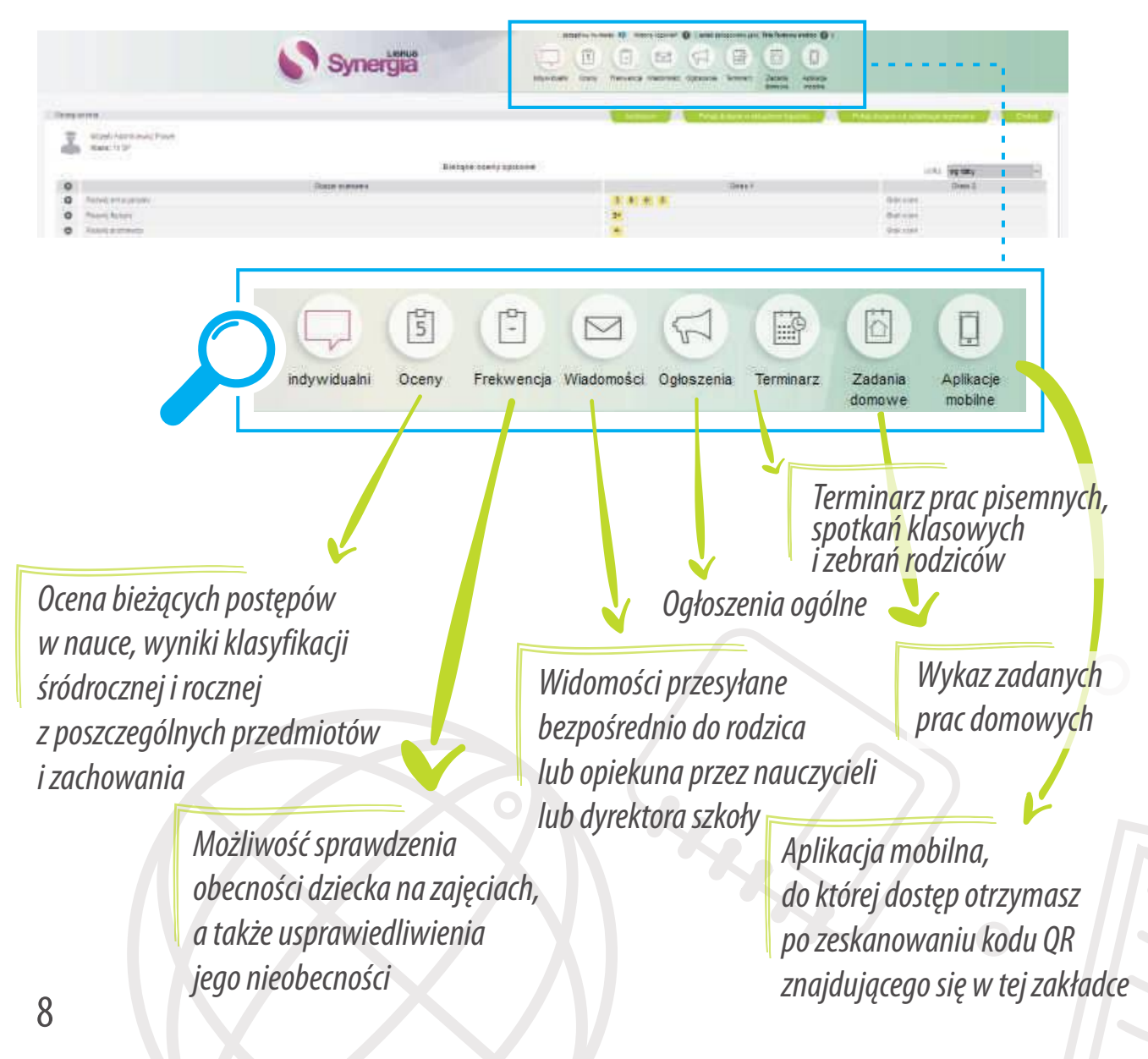

# D OLSZTYNSKA

Dzięki karcie, którą Twoje dziecko otrzyma w szkole, będzie mogło korzystać z funkcjonalności biblioteki, stołówki szkolnej i świetlicy.

Karta jest imienna, przypisana do konkretnego ucznia. Jeśli dziecko zmieni szkołę, będzie posiadać nadal tę samą Kartę Ucznia.

#### Biblioteka, Stołówka i Świetlica

W systemie **stołówka** sprawdzisz bieżący jadłospis, uregulujesz opłaty za posiłki, oraz zgłosisz ewentualną nieobecność Twojego dziecka na szkolnych obiadach.

znia

rowy Olsztyn

1234567890

D OLSZTYNS

System **biblioteka** pozwala na sprawdzenie historii wypożyczeń, a także dokonanie elektronicznej rezerwacji książek w szkolnej bibliotece.

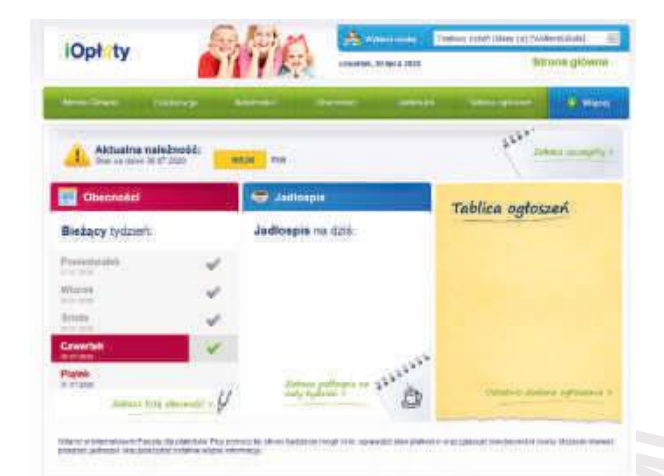

Dzięki funkcjonalności systemu **świetlica**, rodzic będzie mógł upoważnić wybrane osoby do odbioru dziecka. Po spełnieniu formalności odbiór dziecka będzie możliwy poprzez podanie numeru PIN - bez okazywania dodatkowych upoważnień.

#### Rekrutacja elektroniczna do żłobków, przedszkoli, szkół i burs

#### System pozwala m.in. na:

- wypełnienie elektronicznego wniosku
- sprawdzenie harmonogramu rekrutacji
- potwierdzenie przez rodzica kandydata woli przyjęcia do danej szkoły w postaci złożenia pisemnego oświadczenia
- podgląd wniosku na każdym jego etapie
- sprawdzenie aktualnego statusu wniosku oraz wyników naboru

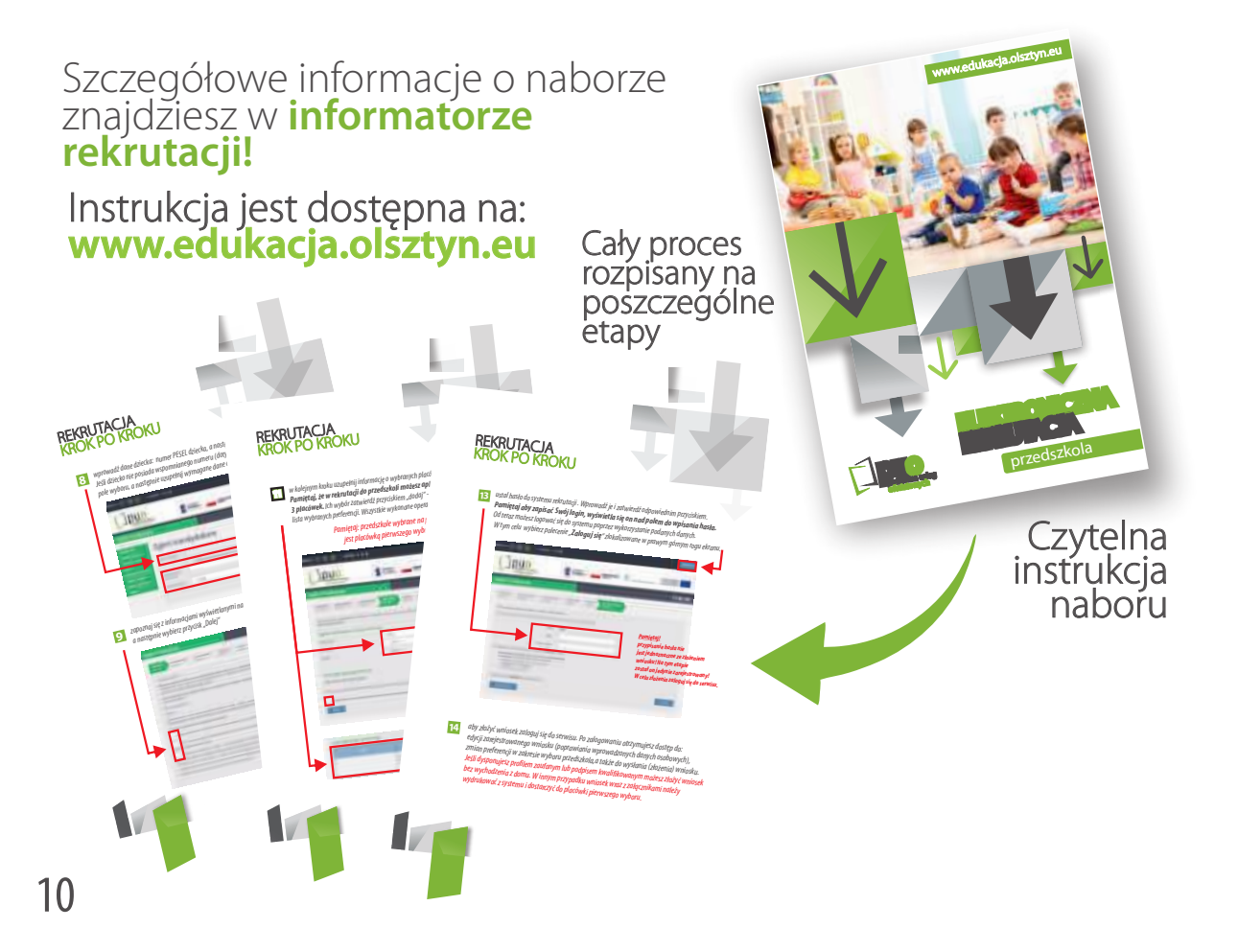

## Cyfrowy Olsztyn

**Projekt "Cyfrowy Olsztyn**" powstał z myślą o potrzebach mieszkańców w zakresie stworzenia przyjaznej przestrzeni komunikacji z administracją samorządową. Składa się z wielu połączonych ze sobą systemów informatycznych pozwalających obywatelowi na szybkie, kompleksowe i bezpieczne korzystanie z zasobów sektora publicznego Gminy Olsztyn.

#### Wybrane funkcjonalności i systemy powstałe w ramach Projektu

- Blisko 90 rodzajów e-usług m.in.: wydanie odpisów aktów przygotowywanych przez Urząd Stanu Cywilnego, złożenie wniosków o wydanie dowodu osobistego, dowodu rejestracyjnego pojazdu oraz prawa jazdy, ewidencja gruntów i budynków, złożenie wniosków o podział gruntów, udzielenie bonifikaty, użytkowanie wieczyste oraz wiele innych.
  - Elektroniczne Płatności Olsztyna i E-Deklaracje Olsztyński Budżet Obywatelski Nabór do pracy online w jednostkach Gminy Olsztyn Platforma Usług Oświatowych
- Platforma Zamówień Publicznych

Kompleksowy System Finansowo-Księgowy Gminy Olsztyn

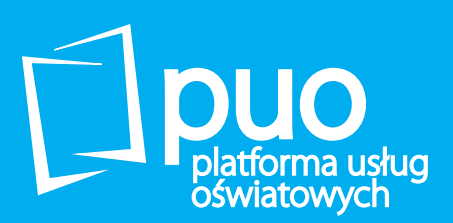

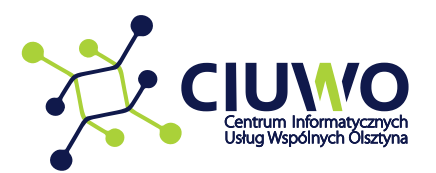

W materiale wykorzystano zasoby portalu 🗳 freepik udostępnione w ramach darmowej licencji.

Platforma Usług Oświatowych powstała w ramach Projektu "Cyfrowy Olsztyn" współfinansowanego ze środków Unii Europejskiej

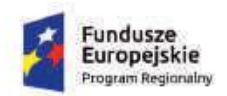

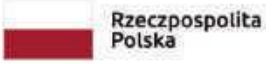

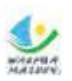

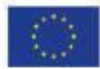

Mataria Zdrowe życie, czysty zysk

Unia Europejska Europejski Fundusz Rozwoju Regionalnego

1.

1 + 1

= 7

()